**CIH Data Entry** 

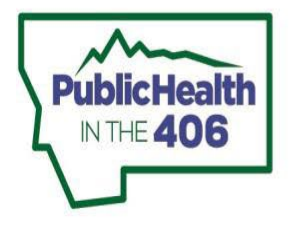

EMS & Trauma Systems Section

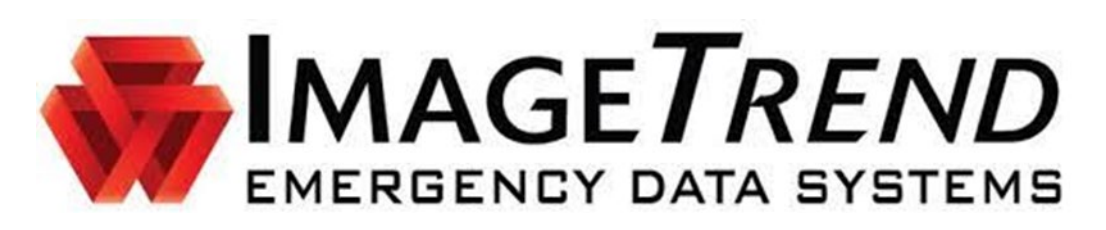

- Open new incident CIH module
  - Enter "Run Info" Section
  - "visit info" panel
    - Write something about CIH Response Number field
    - Enter required and relevant information
    - CIH Incident Type

•

- Community Outreach
- Patient Visit
- If CIH Incident Type = "Community Outreach", Determine the Community event Type
- If CIH Incident Type = "Patient Visit", Determine the Type of Visit
  - Single encounter-1 time visit, no planned follow up
    - Examples: One vaccine delivery, legal blood draw, INR draw, COVID test
    - Initial visit/enrollment-First visit, with planned follow up
  - Follow-up visit: subsequent visit(s) done after enrollment visit
  - Final visit/graduation: Last time seeing patient for this specific enrollment
  - Cancelled/no patient contact: Unable to reach patient for follow up
  - If someone's enrollment status changes from being seen for a single encounter to now being enrolled with an initial visit and follow up visits, please enter the visit after "single encounter" as "initial visit" and continue forward as outlined above.
- Enter How Patient was referred to the CP program
- Enter eligible program(s)- primary reason(s) person being visited by CIH. There may be more than one reason.
   Select all that apply.
- Move to "Unit and Crew Info" Panel
  - Enter relevant and required information
- o Move to "Scene Info" Panel
  - Enter relevant and required information
- Click "Patient Info" Section

0

- Patient demographics panel
  - Enter required fields and as much additional information as possible
    - Please include patient race
    - Driver's License Scanner can be used to fill in patient information
      - Drivers Licenses: this link that has instructions for iPad users to install the iOS Elite Utilities app that allows them to scan Drivers

## https://dphhs.mt.gov/assets/publichealth/EMSTS/EMS/InstallingiOSEliteUtilities.pdf

- More information on DL scanning in Elite can also be found here
- Use "find a repeat patient" (searches for existing patient information)
- Record other information your agency may need, like medical record number.
- o Patient history panel
  - Enter what is relevant to this CIH visit
  - Enter current medications and route
    - Click on medication name to see description
  - Environmental allergies for asthma patients
- o Patient address panel
  - Enter homeless status
  - Patient address
    - Enter Zip Code and use buttons to fill in City/County/State based on Zip Code entry
- Emergency contact panel
  - Optional
  - Medical insurance panel
    - Enter primary insurance
- Move to "activities" Section.

0

- "Activities" Panel:
  - Download any devices from the cloud.
    - In order to import data from EKG monitors, Elite users need to download and install the Elite Desktop Client. There are instructions for this on EMSTS' website
      - https://dphhs.mt.gov/assets/publichealth/EMSTS/EMS/installingelitedesktopclient.pdf

## CIH Power Tools Summary:

| Name of Power tool | Items Able to Document                                              |
|--------------------|---------------------------------------------------------------------|
| Asthma             | Procedures                                                          |
|                    | CIH- Asthma Self-Management Education                               |
|                    | CIH- Asthma trigger education                                       |
|                    | CIH- Asthma Control Test                                            |
|                    | CIH- Asthma inhaler technique observed                              |
| Diabetes           | Procedures                                                          |
|                    | CIH- Diabetes Self-Management Education                             |
|                    | CIH- Prediabetes Risk Test                                          |
|                    | CIH- Diabetes Dietary Education                                     |
| CVH                | Procedures                                                          |
|                    | CIH- Cardiovascular education                                       |
|                    | CIH- ASCVD Risk Score                                               |
|                    | CIH- Hypertension Lifestyle education                               |
|                    | CIH- Self-measured BP education                                     |
|                    | CIH- DASH (dietary approaches to stop hypertension)                 |
|                    | dietary education CIH- Lipid disorder Dietary education             |
| Blood Glucose      | Vitals – Record Blood Glucose value                                 |
|                    | Procedures                                                          |
|                    | <ul> <li>Assess - Glucose Check - Prior to Glucose Given</li> </ul> |
|                    | Assess - Glucose Check - After Glucose Given                        |
|                    | Glycemic management- Blood Glucose Check                            |
|                    | CIH- Blood glucose control education                                |

| INR/Draw   | <ul> <li>Procedures –</li> <li>Lab- International Normalized Ratio (INR)</li> <li>IV- Blood Draw via IV or Venous Puncture</li> <li>Vascular access location</li> <li>Size of procedure equipment</li> <li>Procedure complication</li> </ul> |
|------------|----------------------------------------------------------------------------------------------------|
|            | Kesuits                                                                                                    |
| гоот спеск | Exams – leit loot exam, right foot exam                                                                                                    |
|            | CIH- Education about daily diabetic foot exam                                                                                                    |
| Med Rec    | Procedures                                                                                                    |
|            | CIH- Medication Reconciliation                                                                                                    |
|            | Assessment of compliance (Procedures):                                                                                                    |
|            | <ul> <li>Med Reconciliation - Pt able to manage medications</li> </ul>                                                                                                    |
|            | <ul> <li>Med Reconciliation - Non-compliance (accidental)</li> </ul>                                                                                                    |
|            | <ul> <li>Med Reconciliation - Non-compliance (intentional)</li> </ul>                                                                                                    |
|            | Assessment of supply                                                                                                    |
|            | <ul> <li>Med Reconciliation - Insufficient Supply</li> </ul>                                                                                                    |
|            | <ul> <li>Med Reconciliation - Removal of expired/no longer used</li> </ul>                                                                                                    |
|            | medications                                                                                                    |
|            | <ul> <li>Med Reconciliation - Supply adequate</li> </ul>                                                                                                    |
|            | Education                                                                                                    |
|            | <ul> <li>Med Reconciliation - Development of medication care plan</li> </ul>                                                                                                    |
|            | <ul> <li>CIH- Promotion of adherence to medication</li> </ul>                                                                                                    |
| Vitals     | GCS, BP, HR, RR, SpO2, Pain Score, Temp, BG                                                                                                    |

Vitals: Strongly suggested to Use "vitals" power tool, but can also document via the Vitals fields on the ePCR form

- Same vitals are on power tool and form: GCS, BP, HR/rhythm, RR/effort, SpO2, Pain Scale, blood glucose, Temperature
- Required to Record at least 1 blood pressure
- Required to Record Blood Glucose for patients with diabetes
  - Suggested to Use "Blood Glucose" power tool, but can also document via the Vitals fields on the ePCR form
- Assessments: Optional
  - Use "Foot check" power tool to record foot check findings for patients with diabetes
- Medications: This section refers to medications given during CIH visit. Enter via ePCR Form
- Procedures: Strongly suggested to use relevant power tools (see table above), but can also document via fields on the ePCR form
  - If documenting via form fields, Start search with "CIH" to find relevant codes or use Power Tool
- Move to "Referrals" panel: Enter places patient referred to-general
- Move to "LINKS" panel: Complete relevant screening links
  - ASCVD Risk Calculator-patients aged 20-79 years of age and without known ASCVD
  - Prediabetes Risk Test- all patients 35 years and older
    - Document in Procedures "CIH Prediabetes Risk Test"
  - Asthma Control Test- all patients with asthma
    - Document in Procedures "CIH Asthma Control Test"
  - Record scores and enter into the CIH Chronic Disease Worksheet
- Narrative: Summarize Visit

0

• Worksheets

0

- **ASK-12** 
  - Required when Type of Visit = "initial visit/enrollment" or "Final visit/graduation"
  - If score is >0 a referral may be necessary. In some cases, a referral may not be deemed necessary (for example, if patient says they occasionally miss a dose). Counsel patient on any medication compliance concerns and refer if necessary.
- o **PHQ-2** 
  - Required when Type of Visit = "Initial Visit/Enrollment", "Final visit/graduation", or "Follow up visit
  - If score is 2 or greater, complete the PHQ-9.
    - If the PHQ-9 score is  $\geq$  5, then refer
- o CIH Initial Screener-
  - Required when Type of Visit = "Initial visit/enrollment"
  - CIH Follow up Visit worksheet
    - Required when Type of Visit ="Follow up visit"
- CIH Final Graduation worksheet
  - Required when Type of Visit ="Final visit/graduation"
- $\circ \quad \text{Social Screener}$ 
  - Optional- complete for patients to assess social determinants of health, make referrals as necessary or perform other counseling
- CIH Chronic Worksheet
  - Required for qualifying chronic disease patients:
    - If Medical/surgical history indicates Asthma, any Cardiovascular conditions, or Diabetes
    - If Eligible Program = Asthma, Cardiovascular Health, or Diabetes (from Visit Info panel)
  - Required when Type of Visit = "Initial Visit/Enrollment", "Final visit/graduation", or "Follow up visit"
  - Fill out relevant information depending on patient conditions
- Use Validation Score (red number at bottom) & Timeline Functions to determine completeness of your report
- Click Save

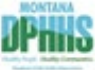